iPad Epic App Instructions

- 1. Tap 'Epic'
- 2. Tap 'Have an account? Sign In' (this is at the very bottom of the screen)
- 3. Tap 'Students & Educators'
- 4. Enter the class code given by the teacher
- 5. Tap 'Go'